## MANUAL PARA PERMITIR VENTANAS EMERGENTES (POP-UPS) EN EL VISADO DIGITAL.

## Instrucciones para INTERNET EXPLORER

1.- Pinchamos en el menú "herramientas" y luego seleccionamos "Opciones de Internet"

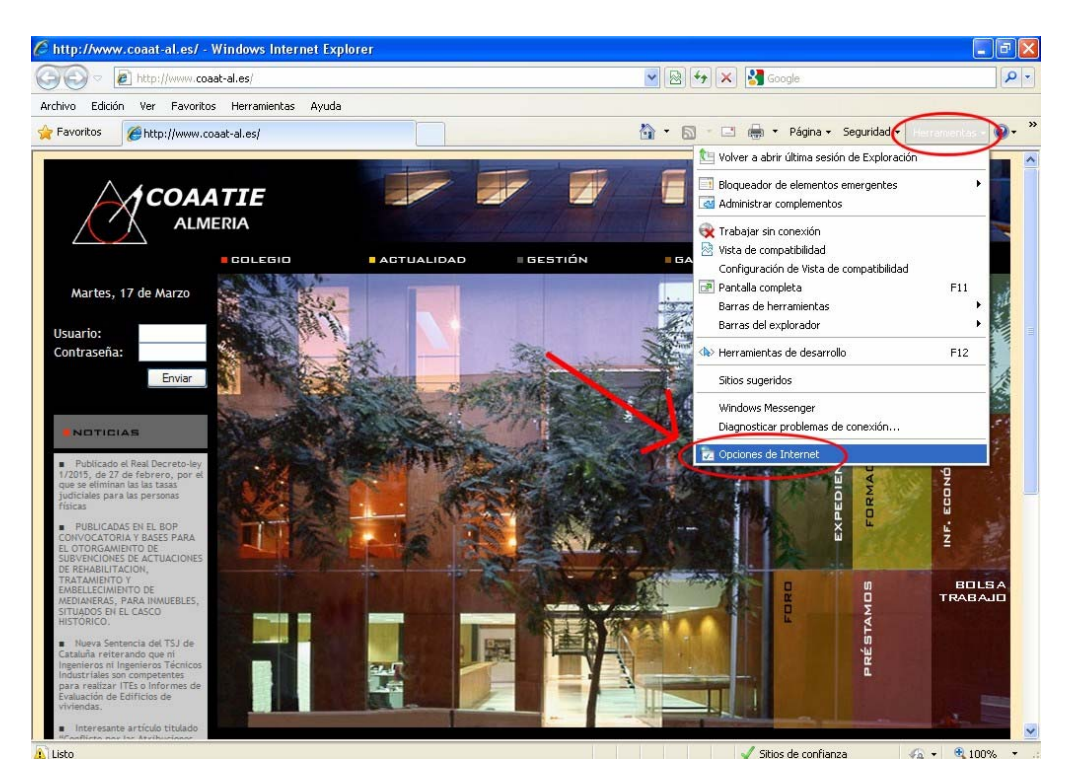

2.- Seleccionamos la pestaña de "Privacidad" y pinchamos en el botón "Configuración" que hay en la sección "Bloqueador de Elementos Emergentes"

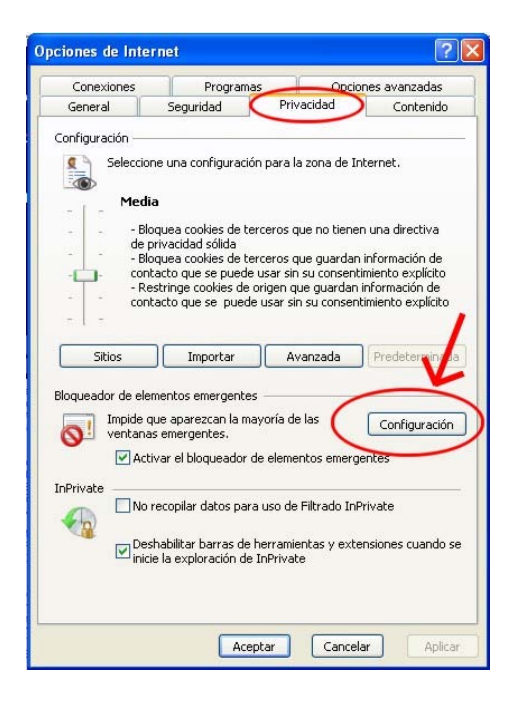

3.- En "Dirección del sitio que desea permitir" escribimos: <u>www.coaat-al.es</u>, y pulsamos el botón "Agregar", de manera que quede en la lista de abajo.

| Configuración del bloqueador de elementos emergen                                                                                                    | ites 🛛 🔀                           |
|----------------------------------------------------------------------------------------------------|------------------------------------|
| Excepciones<br>Los elementos emergentes se están bloqueando. Puede<br>muestren elementos emergentes de sitios web específic<br>dichos sitios a la lista siguiente.                                                                                                    | e permitir que se<br>cos si agrega |
| Direccion dei sitio web que desea permitir:                                                                                                    |                                    |
| www.coaat-al.es                                                                                                    |                                    |
| Sitios permitidos:                                                                                                    | $\smile$                           |
| Service from the service of the service of the serv | Quitar<br>Quitar todos)            |
| www.coaat-al.es                                                                                                    |                                    |
| Notificaciones y nivel de bloqueo:                                                                                                    |                                    |
| Record unit un comide complete co blemane un elemente encor                                                                                                    |                                    |
| Mostrar la barra de información cuando se bloquee un elemento emerg                                                                                                    | nto emergente.                     |
| Nivel de bloqueo:                                                                                                    |                                    |
| Medio: bloquear la mayoría de elementos emergentes automátic                                                                                                    | :0s 💌                              |
| Obtener más información acerca del blogueador de<br>elementos emergentes                                                                                                    | Cerrar                             |

4.- Cerramos esa ventana, pulsamos en "Aplicar" y luego en "Aceptar" y ya tenemos listo Internet Explorer.

### Instrucciones para GOOGLE CHROME

1.- Pinchamos en el botón con 3 rayas horizontales que hay en la esquina superior derecha, y a continuación seleccionamos "Configuración"

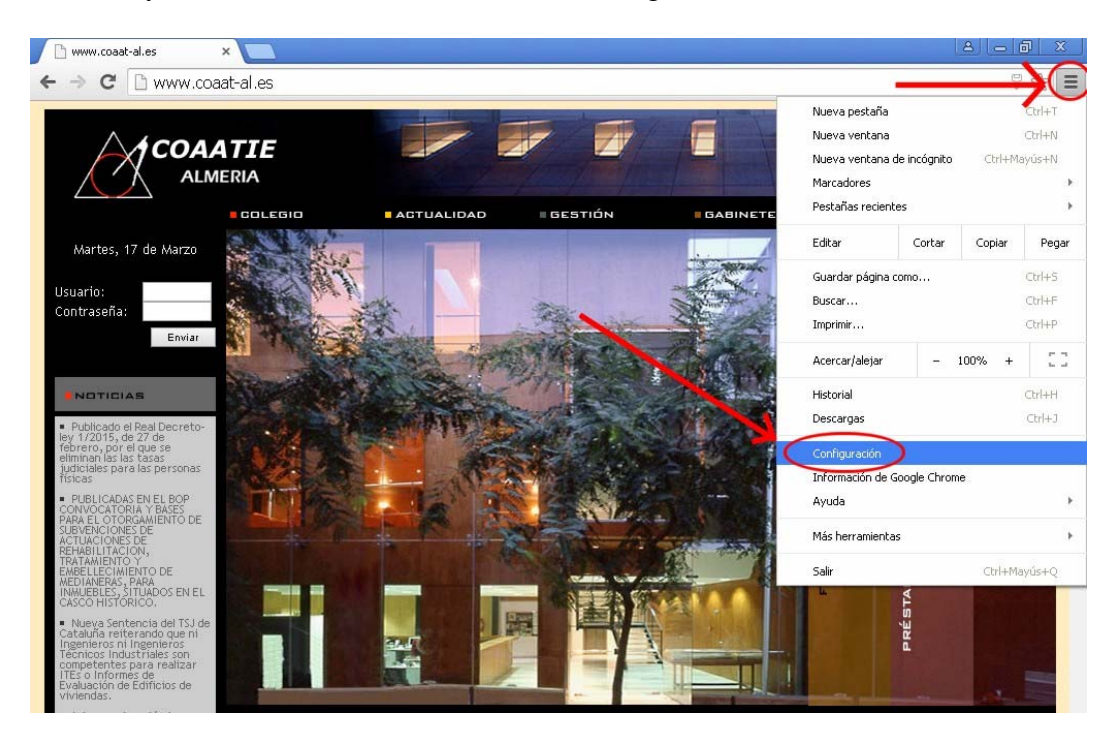

2.- En la nueva pestaña que se abre, bajamos hasta el fondo y pinchamos en "Mostrar Opciones Avanzadas"

| 🕒 www.coaat-al.es        | × 🌣 Configuración                                           | n 🗙 🔼                                                               |                                                                      |                |     |
|--------------------------|-------------------------------------------------------------|---------------------------------------------------------------------|----------------------------------------------------------------------|----------------|-----|
| ← ⇒ C □ d                | hrome:// <b>settings</b>                                    |                                                                     |                                                                      |                | ☆ = |
| Chrome                   |                                                             | staha antes de cerrar                                               |                                                                      | Buscar ajustes | •   |
| Historial<br>Extensiones | <ul> <li>Abrir una página e</li> </ul>                      | specífica o un conjunto d                                           | e páginas Establecer páginas                                         |                |     |
| Configuración            | Aspecto                                                     |                                                                     |                                                                      |                |     |
| Información              | Buscar temas Re<br>Mostrar el botón P<br>Mostrar siempre la | establecer tema predeterr<br>ágina de inicio<br>barra de marcadores | ninado                                                               |                | - 1 |
|                          | Buscar<br>Especifica el motor de<br>Google                  | búsqueda que se debe u<br>Administrar motores de                    | tilizar al realizar una búsqueda desde el <u>omnibox</u><br>búsqueda |                |     |
| ν.                       | Persona 1 (a<br>Habilitar navegación<br>Dejar que cualquie  | actual)<br>n como invitado<br>r pueda añadir a una pers             | ona a Chrome                                                         |                |     |
|                          | Añadir persona                                              | Editar Eliminar                                                     | Importar marcadores y configuración                                  |                |     |
|                          | Navegador predetermir                                       | nado                                                                |                                                                      |                |     |
|                          | Establecer Google Ch                                        | hrome como navegador p                                              | redeterminado                                                        |                |     |
|                          | Google Chrome no es<br>Mostrar opciones avanzada            | actualmente tu navegado                                             | r predeterminado.                                                    |                |     |

# 3.- En la categoría de "Privacidad" pinchamos en el botón "Configuración de Contenido"

Otros usuarios

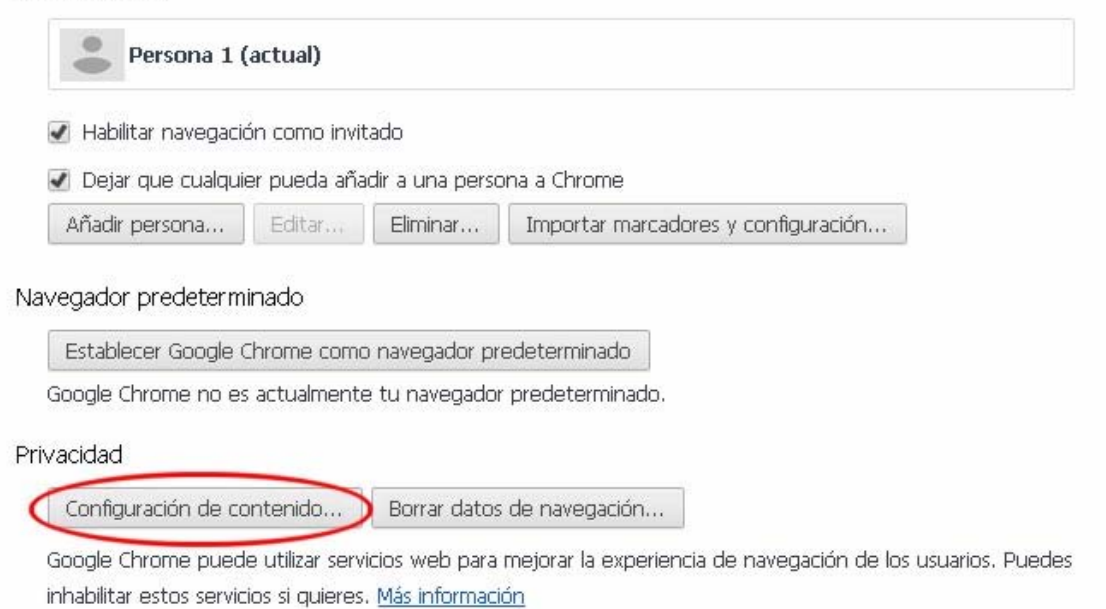

4.- Buscamos en la nueva ventana la sección "Pop-ups", y en caso de tener seleccionada la opción "No permitir que ningún sitio muestre Popups", pinchamos en el botón "Administrar excepciones"

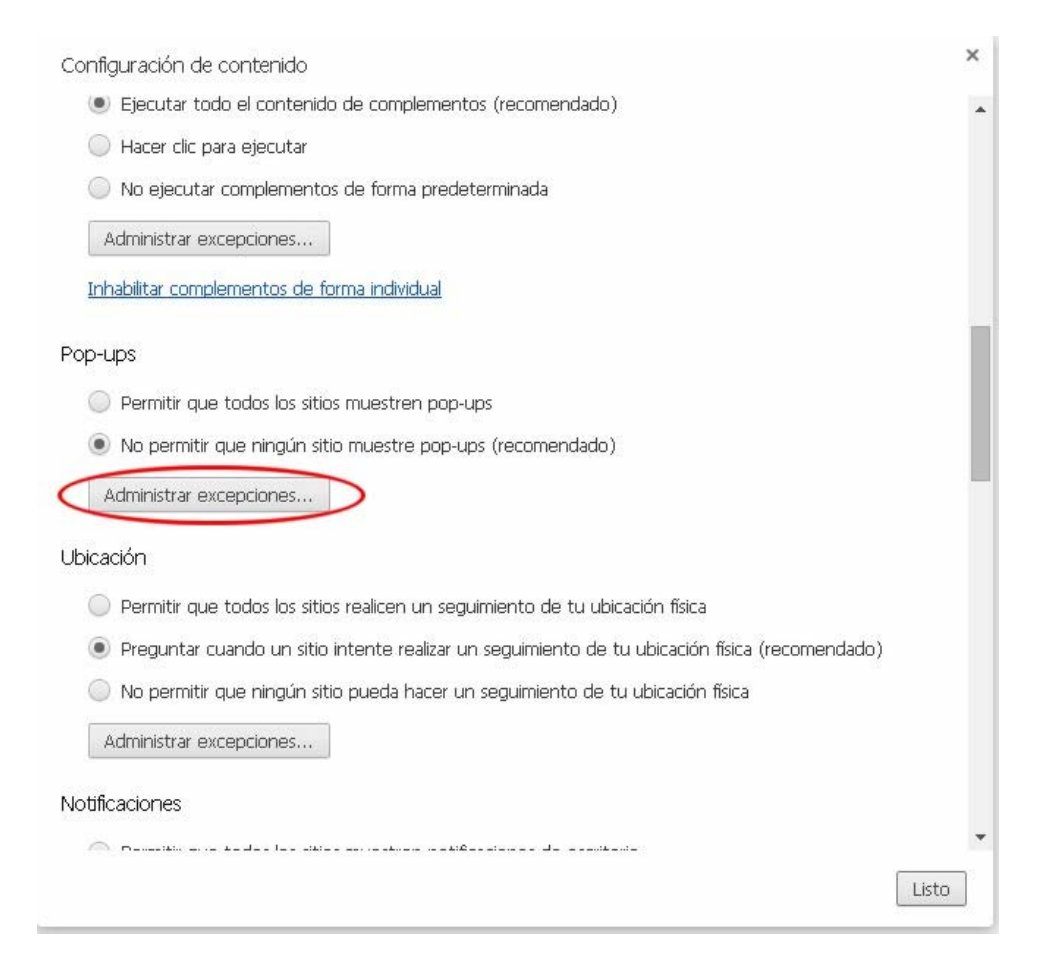

5.- Escribimos la dirección <u>www.coaat-al.es</u> en "URL de dominio" y seleccionamos como "Acción" Permitir.

| Excepciones de pop-ups | ×            |
|------------------------|--------------|
| URL de dominio         | Acción       |
| www.coaat-al.es        | Permitir 👻 🗙 |
| [*.]example.com        | Permitir 🔹   |
|                        |              |
|                        |              |
|                        |              |
|                        |              |
|                        |              |
| <u>Más información</u> | Listo        |

6.- Pulsamos el botón Listo un par de veces y cerramos todas las ventanas del navegador. Google Chrome ya está listo.

#### Instrucciones para Mozilla Firefox

1.- Pinchamos en el botón con 3 rayas horizontales que hay en la esquina superior derecha, y a continuación seleccionamos "Opciones"

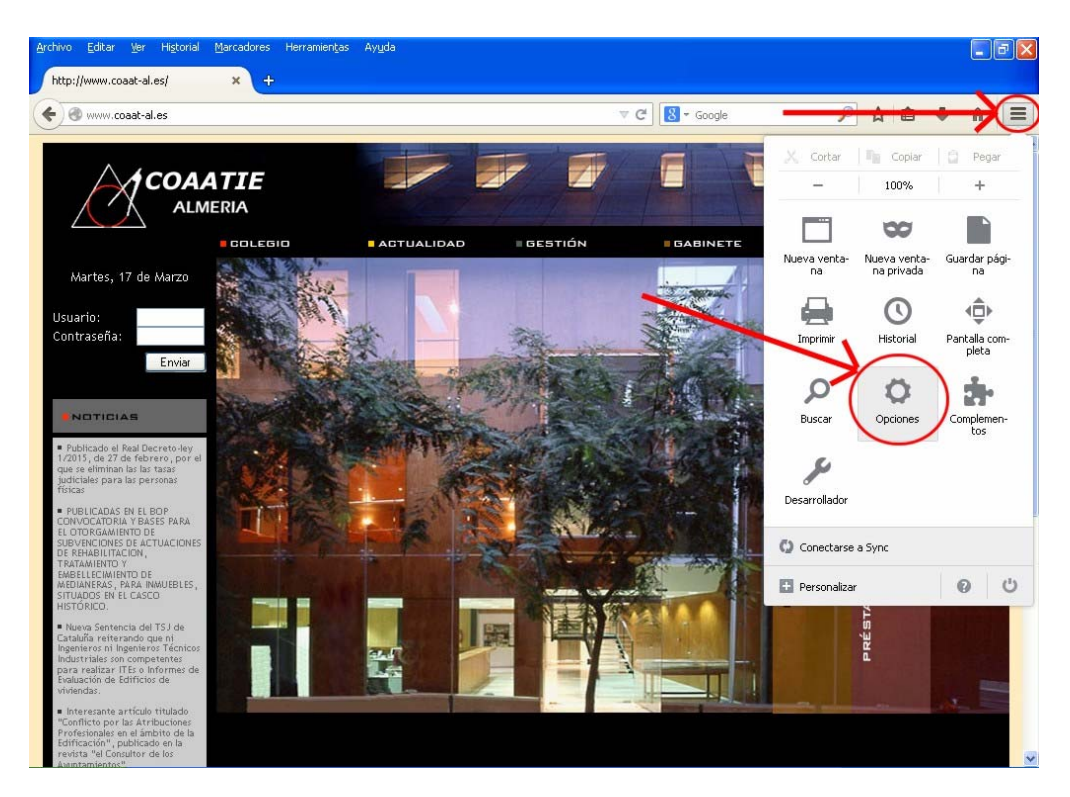

2.- Seleccionamos la pestaña "Contenido" y en el apartado "bloquear ventanas emergentes" pinchamos en el botón "Excepciones"

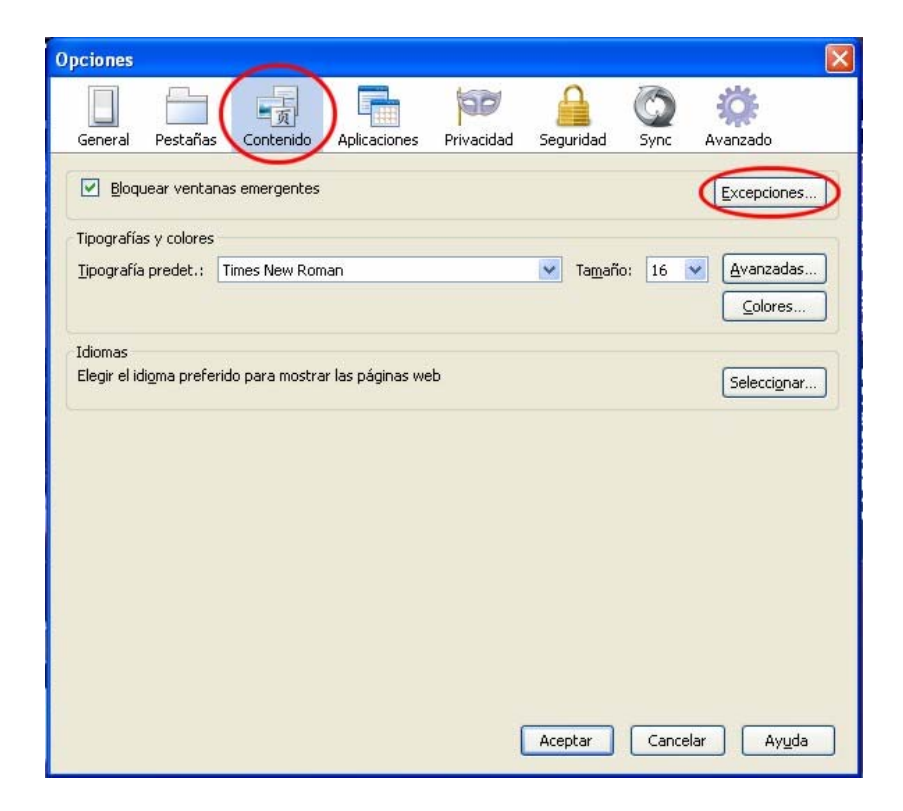

3.- En "Dirección del sitio web" escribimos <u>www.coaat-al.es</u> y pinchamos en el botón "Permitir", asegurándonos que queda en la lista de abajo.

| www.coaat-al.es |          |
|-----------------|----------|
|                 | Permici  |
| 5itio           | Estado   |
| ww.coaat-al.es  | Permitir |
|                 |          |
|                 |          |
|                 |          |
|                 |          |
|                 |          |

4.- Pulsamos en el botón "Cerrar" y luego en "Aceptar" y ya tenemos Mozilla Firefox preparado.